## TERME GENERALI JANVIER 2007 FORMAT FCA

Si pour votre terme de Generali de Janvier 2007 vous avez reçu 2 fichiers (nom de fichiers différents de celui reçu habituellement) c'est que Générali a modifié son programme de terme.

Le programme Générali que vous avez sur Assur doit donc être modifié Nous avons mis sur Internet le nouveau programme intégrant la modification du terme De Janvier 2007.

## Sur le logiciel Assur

En Utilitaires – Importation de fichiers A droite sélectionner le fichier Generali Quittances Et cliquez sur Supprimer.

Dans la colonne Procédure Cliquez sur Télécharger

Vous arrivez sur le site de CDA Informatique, sur la liste de tous les EDI et termes disponibles

## Cliquez droit sur GENERALI FCA (quittances)

Et enregistrer la cible sous BUREAU Fermer Internet

Vous êtes toujours sur la fiche des transferts de fichiers Cliquez sur Importer dans la colonne procédure.

Aller chercher sur le Bureau le fichier Edi\_generaliFCA.txt et cliquez ouvrir

Dans votre liste de droite vous avez 4 nouvelles lignes

Generali en tete (message 100)

Generali quittances FCA

Generali quittances FCA Export et Generali quittances FCA export en tête <u>Cliquez sur generali en tête (message 100)</u> et cliquez modifier . En haut à gauche <u>sélectionner votre compagnie</u> En bas dans fichier externe cliquez sur parcourir et sélectionner le fichier générali que vous avez reçu de generali et que vous avez enregistré dans le dossier concerné (en général EDI ou autre dossier) et cliquez ouvrir. Puis valider

**Procéder de même pour generali quittances FCA** : Cliquez sur generali quittances FCA et cliquez modifier . En haut à gauche <u>sélectionner votre compagnie</u> En bas dans fichier externe cliquez sur parcourir et sélectionner le fichier que vous avez reçu de generali que vous avez enregistré dans le dossier concerné (en général EDI ou autre dossier) et cliquez ouvrir. Par défaut la date de comptabilisation qui apparaît est le 01/01/2007 mois 01 exercice 200 La modifier si nécessaire. Puis valider Le nouveau programme a été installé. Retour sur transfert de fichiers Sélectionner generali quittances FCA et cliquez executer et faites votre récupération.

A chaque fichier GENERALI recu, vous devez procéder comme ci-dessus : dans <u>generali</u> <u>en tête (message 100)</u> - cliquez sur parcourir et sélectionner le fichier de generali et valider Dans <u>generali quittances FCA</u> - cliquez sur parcourir et sélectionner le fichier generali et valider. Puis faire votre récupération en cliquant sur generali quittances FCA et executer

ATTENTION AVANT DE SAISIR LE TERME DE JANVIER 2007 Si votre exercice va du 1/1/2006 au 31/12/2006 FAIRE UNE REOUVERTURE 2007 Avant la saisie de votre terme de janvier et en date de comptabilisation mettre 01/01/2007 mois 01 exercice 2007. Ci –dessous, le lien pour avoir la procédure de cloture – réouverture <u>http://www.cda-informatique.fr/Documentation/Assur/General/Cloture.htm</u>

NE FAITES PAS VOTRE TERME SI EXERCICE 2007 N 'A PAS ETE OUVERT Bonne saisie du terme de Janvier